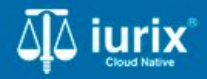

**Tutoriales - Módulo Expedientes** 

# Búsquedas

# **Búsquedas**

#### Introducción

Este tutorial te guiará a través del proceso de búsquedas básicas y avanzadas de expedientes en lurix Cloud.

#### Objetivo

- Aplicar criterios de búsqueda básicos para encontrar expedientes.
- Aplicar criterios de búsqueda avanzados para encontrar expedientes.

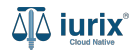

## Aplicar criterios de búsqueda básicos - Paso 1

Haz clic en la búsqueda rápida.

| ቆ iurix | Número y/o Sufijo o Carátula |                           |                          |                         |     |                                                                                                    | DIAZ, JOSE - OPERADOR<br>MDE - LABORAL 1 - LABORAL 1 |
|---------|------------------------------|---------------------------|--------------------------|-------------------------|-----|----------------------------------------------------------------------------------------------------|------------------------------------------------------|
|         |                              | r                         | MDE - LA<br>Organismo: I | BORAL 1<br>LABORAL 1    |     | <ul> <li>Expedientes</li> <li>Actuaciones</li> <li>Documentos Electrónicos</li> <li>Despacho Diario</li> <li>Personas</li> </ul> |                                                      |
|         |                              | 1. Estadísticas           |                          |                         | ^   | Lotes-Planilla                                                                                                    |                                                      |
|         |                              | Agenda<br>Eventos del día |                          | Expedientes<br>Bandejas |     | Agenda                                                                                                    |                                                      |
|         |                              | Compromiso                | 1                        | En Dependencia          | 455 |                                                                                                    |                                                      |
|         |                              | Vencimiento               | 0                        | Bandeja de diazj        | 12  |                                                                                                    |                                                      |
|         |                              | Tarea Pendiente           | 0                        | Pendientes              | 103 |                                                                                                    |                                                      |
|         |                              | Sala de Videograbación    | 0                        |                         |     |                                                                                                    |                                                      |

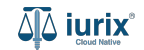

#### Aplicar criterios de búsqueda básicos - Paso 2

Para buscar entre los expedientes que se encuentran en tu dependencia o tramitaron en ella, ingresa el número y/o sufijo del expediente o bien también parte de la carátula. Si ingresas el número y luego la barra, se presentarán sugerencias de expedientes para un acceso más rápido.

| ۵ٍ۵ iurix° | Núm  | ero y/o Sufijo o Carátul              | a                                     |                 |                         | · · · · · | <br>⊘ ∽ | DIAZ, JOSE - OPERADOR<br>MDE - LABORAL 1 - LABORAL 1 |
|------------|------|---------------------------------------|---------------------------------------|-----------------|-------------------------|-----------|---------|------------------------------------------------------|
|            | 3455 | 091/                                  |                                       | Ubicación actua | al Q X ^                |           |         |                                                      |
|            | Ŧ    | Más filtros para Expedie              | entes                                 |                 |                         |           |         |                                                      |
|            |      | EXP 3455091/24<br>EXP CREDITO YA S.A. | C/ PEREZ, JUAN PABLO S/ COBRO DE PESC | )S              |                         |           |         |                                                      |
|            |      |                                       |                                       | Organismo: L    | ABORAL 1                |           |         |                                                      |
|            |      |                                       |                                       |                 |                         |           |         |                                                      |
|            |      |                                       | II. Estadísticas                      |                 |                         | ^         |         |                                                      |
|            |      |                                       | <b>Agenda</b><br>Eventos del día      |                 | Expedientes<br>Bandejas |           |         |                                                      |
|            |      |                                       | Compromiso                            | 0               | En Dependencia          | 461       |         |                                                      |
|            |      |                                       | Vencimiento                           | 0               | Bandeja de czorko       | 14        |         |                                                      |
|            |      |                                       | Tarea Pendiente                       | 0               | Pendientes              | 91        |         |                                                      |
|            |      |                                       | Sala de Videograbación                | 0               |                         |           |         |                                                      |
|            |      |                                       |                                       |                 |                         |           |         |                                                      |

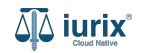

#### Aplicar criterios de búsqueda básicos - Paso 3

Para buscar en todo el Poder Judicial de la Provincia, ingresa el número y/o sufijo del expediente o bien también parte de la carátula. Luego, tilda la opción Ubicación actual.

| ۵۵ iurix° | Número y/o Sufijo o Carátula |                        |                                |     | ↓ <b>1</b> | DIAZ, JOSE - OPERADOR<br>MDE - LABORAL 1 - LABORAL 1 |
|-----------|------------------------------|------------------------|--------------------------------|-----|------------|------------------------------------------------------|
|           | credito                      | 🗹 Ubicación actu       | ual <mark>Q X A</mark>         |     |            |                                                      |
|           |                              |                        |                                |     |            |                                                      |
|           |                              | MDE - LA<br>Organismo: | BORAL 1<br>LABORAL 1           |     |            |                                                      |
|           | I. Estadísticas              |                        |                                | ^   |            |                                                      |
|           | Agenda<br>Eventos del día    |                        | <b>Expedientes</b><br>Bandejas |     |            |                                                      |
|           | Compromiso                   | 0                      | En Dependencia                 | 461 |            |                                                      |
|           | Vencimiento                  | 0                      | Bandeja de czorko              | 14  |            |                                                      |
|           | Tarea Pendiente              | 0                      | Pendientes                     | 91  |            |                                                      |
|           | Sala de Videograbació        | ón <mark>0</mark>      |                                |     |            |                                                      |
|           |                              |                        |                                |     | ļ          |                                                      |

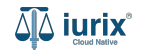

Haz clic en la búsqueda rápida.

| 4ª iurix | Número y/o Sufijo o Carátula |                           |                          |                         |     | III ▼                                                                                                 | se - operador<br>L 1 - Laboral 1 🕘 🗸 |
|----------|------------------------------|---------------------------|--------------------------|-------------------------|-----|----------------------------------------------------------------------------------------------------|--------------------------------------|
|          |                              |                           | MDE - LA<br>Organismo: I | BORAL 1<br>ABORAL 1     |     | Expedientes<br>Expedientes<br>Actuaciones<br>Documentos Electrónicos<br>E Despacho Diario<br>Personas |                                      |
|          |                              | 1. Estadísticas           |                          |                         | ^   | Lotes-Planilla                                                                                        |                                      |
|          |                              | Agenda<br>Eventos del día |                          | Expedientes<br>Bandejas |     | <ul> <li>Agenda</li> <li>Administrador</li> </ul>                                                     |                                      |
|          |                              | Compromiso                | 1                        | En Dependencia          | 455 |                                                                                                    |                                      |
|          |                              | Vencimiento               | 0                        | Bandeja de diazj        | 12  |                                                                                                    |                                      |
|          |                              | Tarea Pendiente           | 0                        | Pendientes              | 103 |                                                                                                    |                                      |
|          |                              | Sala de Videograbación    | 0                        |                         |     |                                                                                                    |                                      |

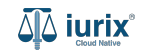

Para buscar en una bandeja específica o ampliar los filtros de búsqueda, haz clic en Más filtros para Expedientes.

| ۵۵ iurix° | Número y/o Sufijo o Carátula | a                         |                            |                                | · · · · | <br>⑦ ∽ DIAZ, JOSE - OPERADOR<br>MDE - LABORAL 1 - LABORAL 1 ⊗ ∽ |
|-----------|------------------------------|---------------------------|----------------------------|--------------------------------|---------|------------------------------------------------------------------|
|           | Número y/o Sufijo o Carátula | à                         | Ubicación actual           | Q X ^                          |         |                                                                  |
|           |                              | ntes                      |                            |                                |         |                                                                  |
|           |                              | Ectadícticas              | MDE - LAE<br>Organismo: LA | BORAL 1                        | ^       |                                                                  |
|           |                              | Agenda<br>Eventos del día |                            | <b>Expedientes</b><br>Bandejas |         |                                                                  |
|           |                              | Compromiso                | 0                          | En Dependencia                 | 461     |                                                                  |
|           |                              | Vencimiento               | 0                          | Bandeja de czorko              | 14      |                                                                  |
|           |                              | Tarea Pendiente           | 0                          | Pendientes                     | 91      |                                                                  |
|           |                              | Sala de Videograbación    | 0                          |                                |         |                                                                  |

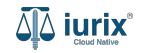

Para buscar en los expedientes de tu dependencia, selecciona En la dependencia.

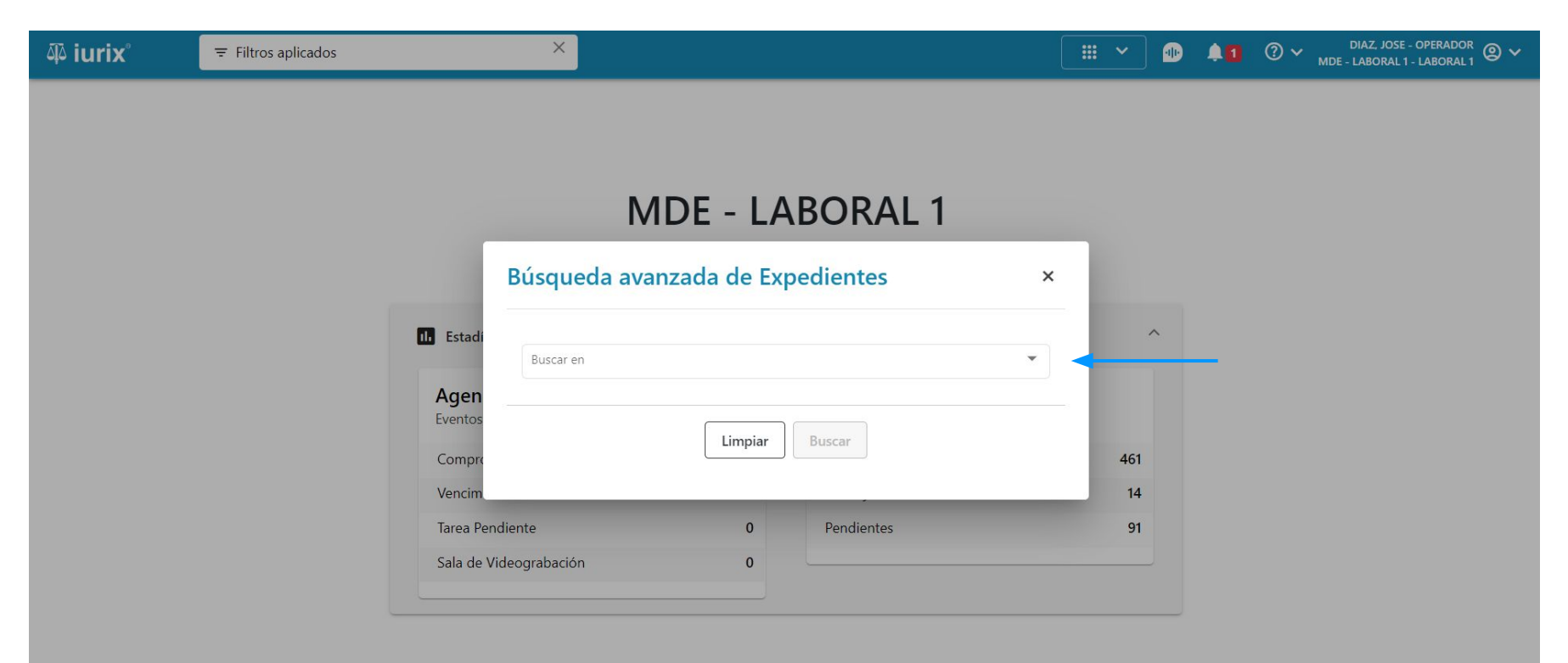

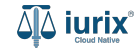

Se presentarán los criterios de búsqueda avanzados para los expedientes agrupados En la dependencia. Ingresa los filtros y haz clic en **Buscar**. Se accederá a la bandeja En dependencia con los resultados obtenidos.

| ۵۵ iurix° | 205 ×                          |          |        | · · ·  | <b>41</b> | ⑦ ∽ DIAZ, JOSE - OPERADOR<br>MDE - LABORAL 1 - LABORAL 1 |
|-----------|--------------------------------|----------|--------|--------|-----------|----------------------------------------------------------|
|           | Búsqueda avanzada de Exp       | edientes |        |        | ×         |                                                          |
|           | Buscar en<br>En la dependencia |          |        |        | •         |                                                          |
|           | Carátula                       |          |        |        |           |                                                          |
|           | Tipo de expediente             |          |        |        | •         |                                                          |
|           | Número expediente desde        | Sufijo   | Hasta  | Sufijo |           |                                                          |
|           | Secretaría                     |          |        | 2      | ×         |                                                          |
|           |                                | Limpiar  | Buscar |        |           |                                                          |
|           |                                |          |        |        |           |                                                          |

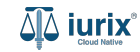

Para buscar en tus expedientes, selecciona En mis expedientes.

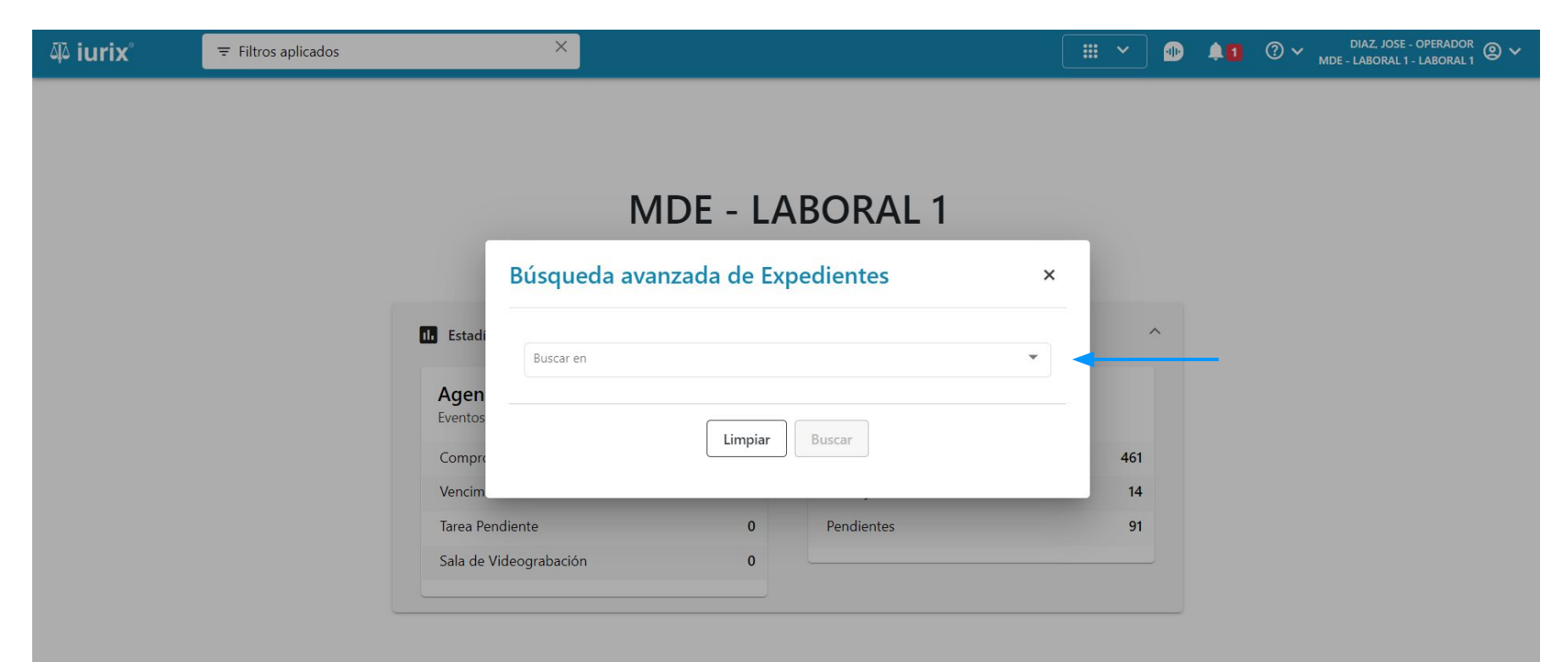

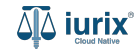

Se presentarán los criterios de búsqueda avanzados para los expedientes agrupados En mis expedientes. Ingresa los filtros y haz clic en **Buscar**. Se accederá a la bandeja Personal con los resultados obtenidos.

| ۵ٍ۵ iurix° | ∓ Filtros aplicad | los ×                            |            |        | · · ·  | <b>40</b> | ⑦ ∽ DIAZ, JOSE - OPERADOR<br>MDE - LABORAL 1 - LABORAL 1 |
|------------|-------------------|----------------------------------|------------|--------|--------|-----------|----------------------------------------------------------|
|            |                   | Búsqueda avanzada de E           | xpedientes |        |        | ×         |                                                          |
|            |                   | Buscar eri<br>En mis expedientes |            |        |        |           |                                                          |
|            |                   | Carátula                         |            |        |        |           |                                                          |
|            |                   | Tipo de expediente               |            |        |        | •         |                                                          |
|            |                   | Número expediente desde          | Sufijo     | Hasta  | Sufijo |           |                                                          |
|            |                   | Secretaría                       |            |        |        | •         |                                                          |
|            |                   |                                  | Limpiar    | Buscar |        |           |                                                          |
|            |                   |                                  |            |        |        |           |                                                          |

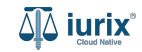

Para buscar en los expedientes pendientes de recepción en tu dependencia, selecciona Pendientes.

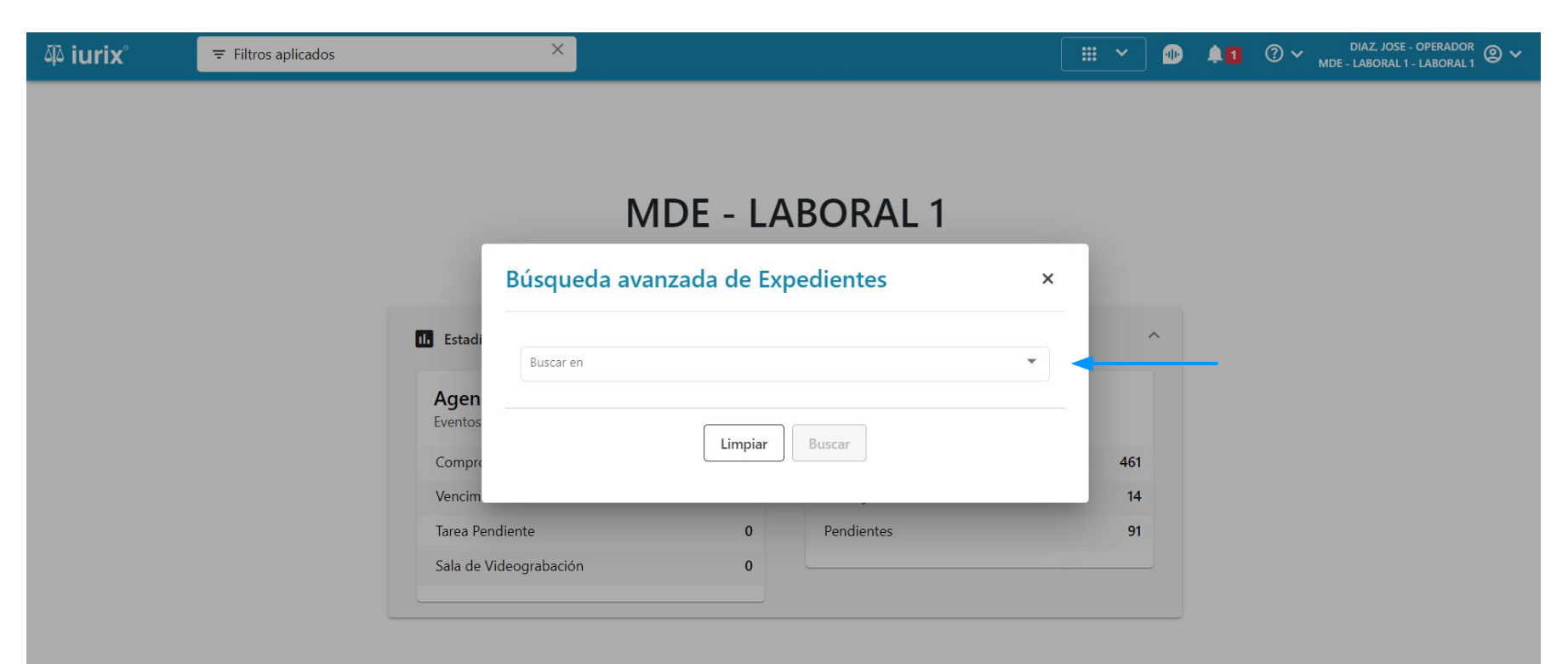

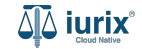

Se presentarán los criterios de búsqueda avanzados para los expedientes agrupados Pendientes. Ingresa los filtros y haz clic en **Buscar**. Se accederá a la bandeja Pendientes con los resultados obtenidos.

| Buscar en    |                     |       |        |                         |                |                  |            | _        |
|--------------|---------------------|-------|--------|-------------------------|----------------|------------------|------------|----------|
| Pendientes   |                     |       |        |                         |                |                  |            | <u> </u> |
| Carátula     |                     |       |        | Origen: 💽 Todos 🔿 Organ | nismo actual 🕐 | Otros organismos |            |          |
| Tipo de expe | ente                |       | -      | Número de envío         |                | Seleccione lotes |            |          |
| Número exp   | liente desde Sufijo | Hasta | Sufijo | Con preso<br>Todos      | - [            | Sólo sumarios p  | policiales |          |
| Secretaría   |                     |       | •      |                         |                |                  |            |          |
|              |                     |       |        |                         |                |                  |            | - 1      |

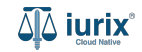

Para buscar en los expedientes de todo el Poder Judicial de la Provincia, selecciona En todo el Poder Judicial.

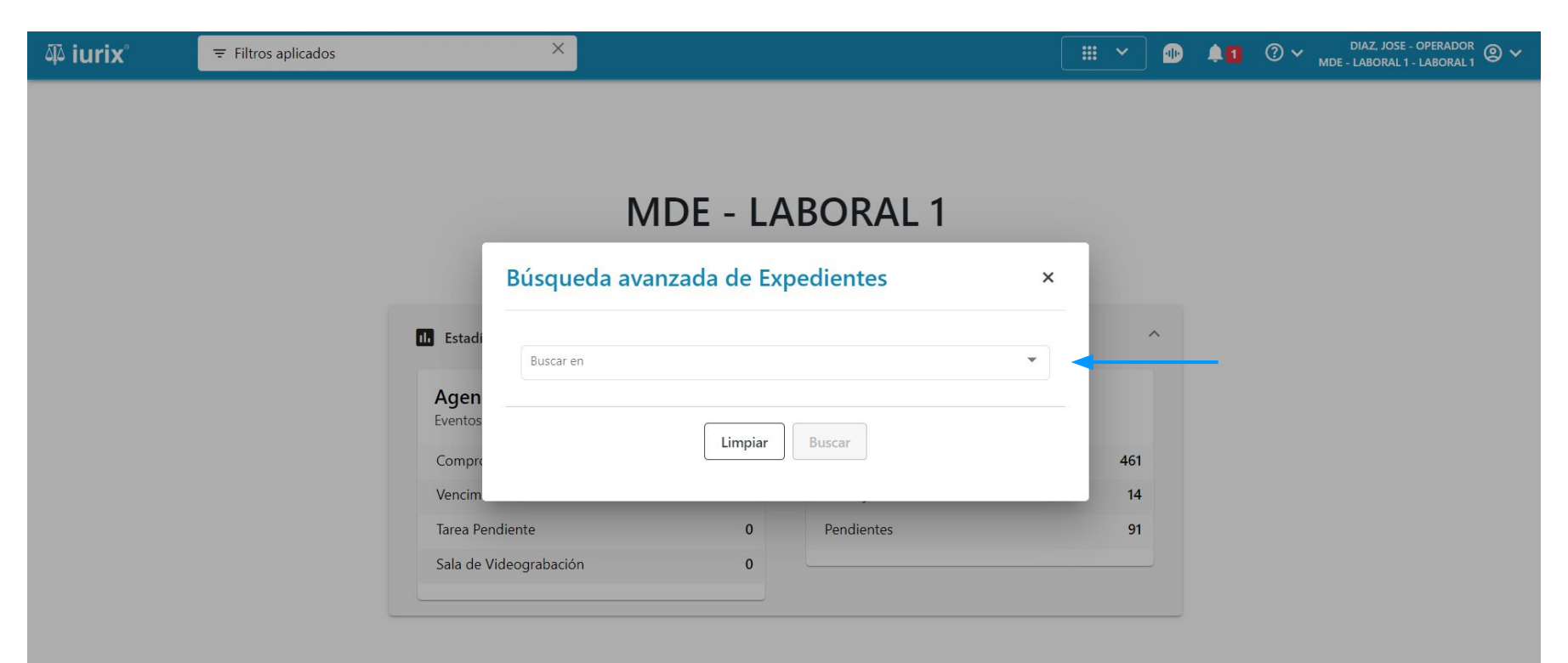

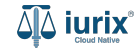

Se presentarán los criterios de búsqueda avanzados para los expedientes agrupados En todo el Poder Judicial. Ingresa los filtros y haz clic en **Buscar**. Se accederá a la bandeja Ubicación actual con los resultados obtenidos.

| ۵۵ iurix° | Filtros aplicados     X       Image: Second second s | ) <b>~</b> |
|-----------|----------------------------------------------------------------------------------------------------|------------|
|           | Búsqueda avanzada de Expedientes ×                                                                                                    |            |
|           | Buscar erl En todo el Poder Judicial                                                                                                    |            |
|           | Carátula     Número sumario desde     Sufijo     Hasta     Sufijo                                                                                                    |            |
|           | Tipo de expediente                                                                                                    |            |
|           | Número expediente desde Sufijo Hasta Sufijo                                                                                                    |            |
|           | Secretaría                                                                                                    |            |
|           | Limpiar Buscar                                                                                                    |            |
|           |                                                                                                    |            |

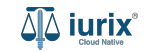

Para buscar en los sumarios policiales, selecciona Sumarios policiales.

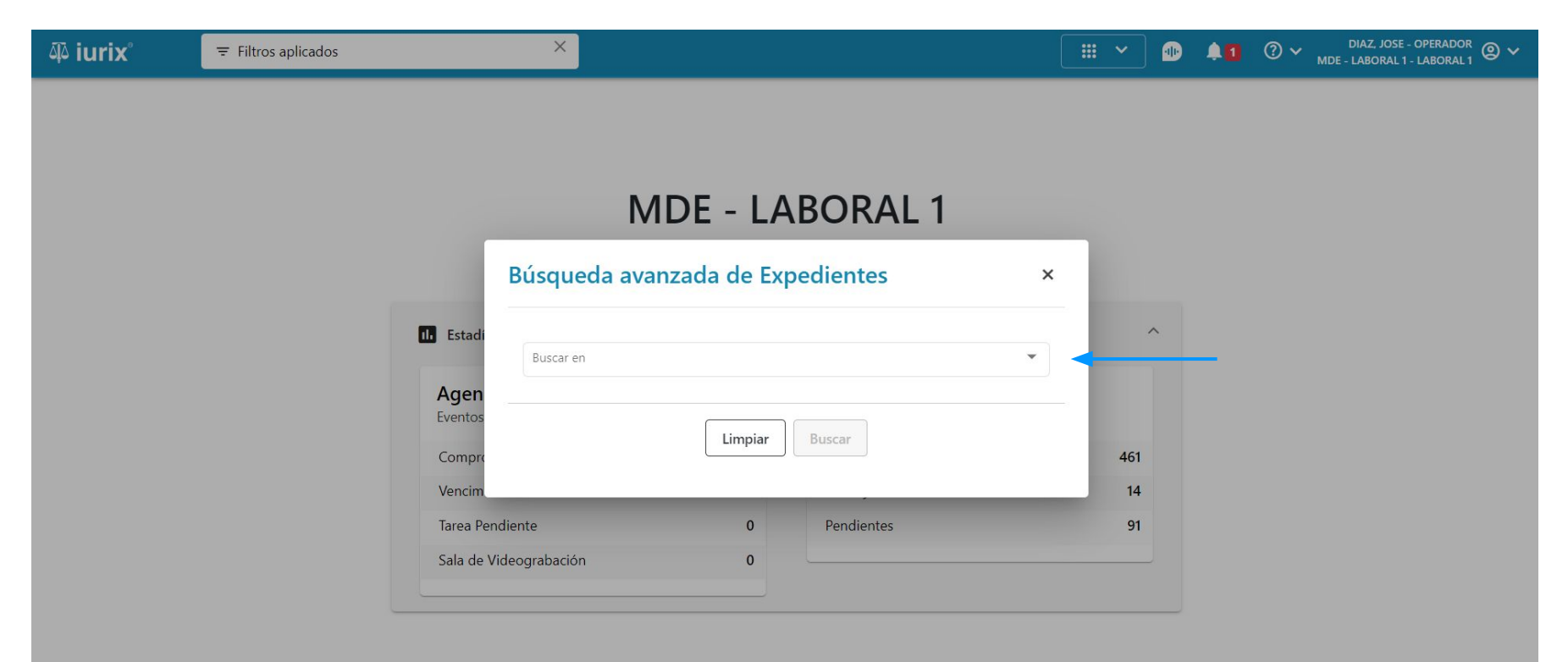

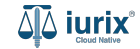

Se presentarán los criterios de búsqueda avanzados para los expedientes agrupados Sumarios policiales. Ingresa los filtros y haz clic en **Buscar**. Se accederá a la bandeja Sumarios policiales con los resultados obtenidos.

| ۵۵ iurix° | ≂ Filtros aplicados ×                |         |                        | <b></b> | ▲1 ⑦ ✓ DIAZ, JOSE - OPERADOR<br>MDE - LABORAL 1 - LABORAL 1 | ) <b>~</b> |
|-----------|--------------------------------------|---------|------------------------|---------|-------------------------------------------------------------|------------|
|           | Búsqueda avanzada de Expedientes     |         |                        |         | ×                                                           |            |
|           | Buscar en                            |         |                        |         |                                                             |            |
|           | Sumarios Policiales                  |         |                        |         | •                                                           |            |
|           | Carátula                             |         | Con preso<br>Todos     |         |                                                             |            |
|           | Tipo de expediente                   |         | Número de sumario      | Sufijo  |                                                             |            |
|           | Número expediente desde Sufijo Hasta | Sufijo  | Concepto               |         |                                                             |            |
|           | Secretaría                           |         | Entidad denunciante    |         | •                                                           |            |
|           |                                      |         | Fecha denuncia desde 💼 | Hasta   | Ē                                                           |            |
|           |                                      | Limpiar | Buscar                 |         |                                                             |            |

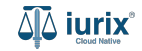

Para buscar en los expedientes que se encuentran en tu dependencia o tramitaron en ella, selecciona **Búsqueda avanzada**.

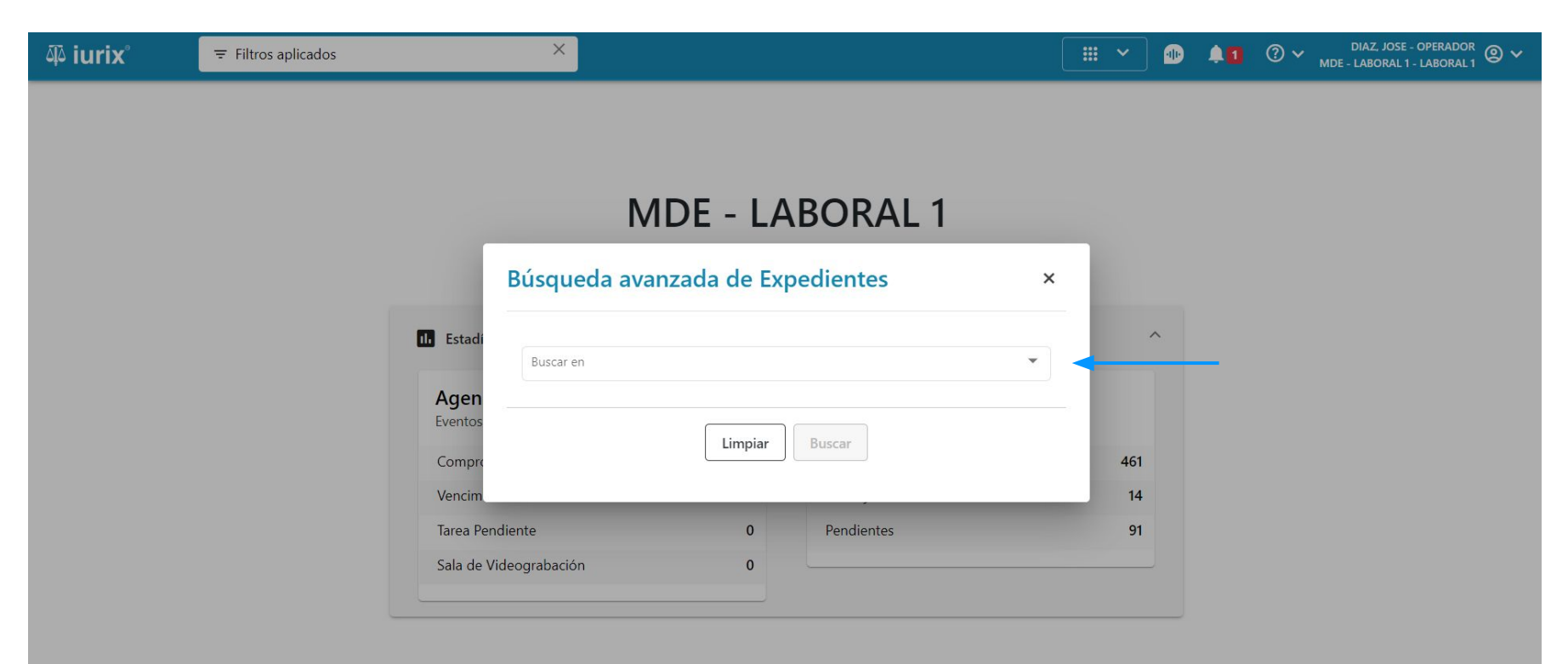

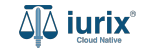

Se presentarán los criterios de búsqueda avanzados para los expedientes agrupados en Búsqueda avanzada.

| ۵۵ iurix°                                 | Número y/o Sufijo o Carátula |          |                         |        | • • •                 | V DIAZ, JOSE - OPERADOR<br>MDE - LABORAL 1 - LABORAL 1 |
|-------------------------------------------|------------------------------|----------|-------------------------|--------|-----------------------|--------------------------------------------------------|
| LABORAL 1 / MDE - LABORA Expedientes -    | Búsqueda avanzada            |          |                         |        |                       |                                                        |
| Buscar según datos de:<br>Expedientes Más | filtros 💌                    |          |                         |        |                       | Filtros guardados                                      |
| Carátula                                  |                              |          | Número expediente desde | Sufijo | Hasta                 | Sufijo                                                 |
| Tipo de expediente                        |                              | •        | Fecha ingreso desde     |        | Hasta                 | Ē                                                      |
| Estado administrativo                     |                              |          | Carácter                | •      | Secretaría            | •                                                      |
| Concepto                                  |                              | Q        | Responsable             |        |                       |                                                        |
| 🗌 Radicado en el organi                   | smo 🔲 Ubicado en dependencia | Compulsa | Excusado                | •      | Número de inscripciór | 1                                                      |
| Datos Adicionales                         |                              |          |                         |        |                       |                                                        |
|                                           |                              | Limpiar  | Buscar                  |        |                       |                                                        |

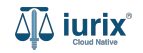

Puedes combinar criterios de búsqueda de expedientes, actuaciones, pases, eventos, partes, representantes y datos del hecho.

| Buscar según datos d | e:                                |              |                         |        |                       |                  |
|----------------------|-----------------------------------|--------------|-------------------------|--------|-----------------------|------------------|
| Expediente           | Expedientes                       |              |                         |        |                       | Filtros guardado |
| Carátula             | Actuaciones                       |              | Número expediente desde | Sufijo | Hasta                 | Sufijo           |
| Tipo de expe         | Eventos                           | •            | Fecha ingreso desde     |        | Hasta                 | Ē                |
| Estado admi          | Representantes Datos del hecho    | •            | Carácter                |        | Secretaría            | •                |
| Concepto             |                                   | Q            | Responsable             |        |                       |                  |
| Radicado en el o     | rganismo 🗌 Ubicado en dependencia | a 🗌 Compulsa | Excusado                | •      | Número de inscripción |                  |
| Datos Adicionale     | s                                 |              |                         |        |                       |                  |

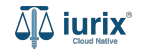

Los criterios seleccionados se listarán debajo. Haz clic en **Crear filtro** si quieres guardar los criterios aplicados para utilizarlos en otro momento.

| ۵ٍ۵ iurix°                         | Número y/o Sufijo o Carátula                        | <br>• | <b>1</b> 0 × | DIAZ, JOSE - OPERADOR<br>MDE - LABORAL 1 - LABORAL 1 |
|------------------------------------|-----------------------------------------------------|-------|--------------|------------------------------------------------------|
| LABORAL 1 / MDE - LA<br>Expediente | <sup>BORAL 1</sup><br>•s - Búsqueda avanzada        |       |              |                                                      |
| Buscar según datos o               | le:                                                 |       |              |                                                      |
| Expedientes                        | Actuaciones Pases Partes Representantes Más filtros |       |              | Filtros guardados                                    |
| Filtros a aplica                   | r                                                   |       |              | Crear filtro                                         |
| Actuaciones:                       |                                                     |       |              |                                                      |
| Creación deso                      | le : 12/6/2024 🛞                                    |       |              |                                                      |
| Pases:                             |                                                     |       |              |                                                      |
| Estado: Acept                      | ado 🛞                                               |       |              |                                                      |
| Partes:                            |                                                     |       |              |                                                      |
| Vínculo: ACTC                      |                                                     |       |              |                                                      |
| Representante                      | s:                                                  |       |              |                                                      |
| Vínculo: APOI                      | DERADO Y PATROCINANTE 🛞                             |       |              |                                                      |
|                                    |                                                     |       |              |                                                      |
|                                    |                                                     |       |              |                                                      |

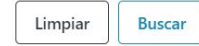

Ingresa el nombre del filtro e indica si puede ser utilizado por otra persona de tu organismo. **Guarda** los cambios.

| 🕸 iurix°                                   | Número y/o Sufijo o Carátula  |                                               |                  |   | 0 🖡 1        | ⑦ ∽ DIAZ, JOSE - OPERADOR<br>MDE - LABORAL 1 - LABORAL 1 @ ∽ |  |
|--------------------------------------------|-------------------------------|-----------------------------------------------|------------------|---|--------------|--------------------------------------------------------------|--|
| LABORAL 1 / MDE - LABORAL<br>Expedientes - | 1<br>Búsqueda avanzada        |                                               |                  |   |              |                                                              |  |
| Buscar según datos de:<br>Expedientes Actu | aciones Pases Partes Represer | itantes Más filtros 🔻                         |                  |   |              | Filtros guardados                                            |  |
| Tipo de expediente                         |                               | Crear filtro                                  | ×                |   | Hasta        | •                                                            |  |
| Estado administrativo                      |                               | Descripción<br>Expedientes en estado ACEPTADO |                  | • | Secretaría   |                                                              |  |
| Concepto                                   |                               | ● Sólo para mí ─ Para todo el organismo       |                  |   |              |                                                              |  |
| Radicado en el organis                     | mo 🗌 Ubicado en dependencia   |                                               | Cancelar Guardar |   | Número de in | iscripción                                                   |  |
| Datos Adicionales                          |                               |                                               |                  |   |              |                                                              |  |
| Filtros a aplicar                          |                               |                                               |                  |   |              |                                                              |  |
|                                            |                               | Limpiar                                       |                  |   |              |                                                              |  |

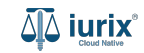

Para acceder a los filtros guardados haz clic en **Filtros guardados**.

| ۵ٍ۵ iurix°                             | Número y/o Sufijo o Carátula    |          |                         | ₩ ~    | ) 🕕 🙏 🛈 🕚             | ✓ DIAZ, JOSE - OPERADOR<br>MDE - LABORAL 1 - LABORAL 1 |
|----------------------------------------|---------------------------------|----------|-------------------------|--------|-----------------------|--------------------------------------------------------|
| LABORAL 1 / MDE - LABOR<br>Expedientes | - Búsqueda avanzada             |          |                         |        |                       |                                                        |
| Buscar según datos de:<br>Expedientes  | ás filtros 🔻                    |          |                         |        |                       | Filtros guardados                                      |
| Carátula                               |                                 |          | Número expediente desde | Sufijo | Hasta                 | Sufijo                                                 |
| Tipo de expediente                     |                                 | •        | Fecha ingreso desde     | Ē      | Hasta                 |                                                        |
| Estado administrativo                  |                                 | •        | Carácter                | •      | Secretaría            | •                                                      |
| Concepto                               |                                 | Q        | Responsable             |        |                       |                                                        |
| 🗌 Radicado en el orga                  | anismo 🗌 Ubicado en dependencia | Compulsa | Excusado                |        | Número de inscripción |                                                        |
| Datos Adicionales                      |                                 |          |                         |        |                       |                                                        |
|                                        |                                 | Limpiar  | Buscar                  |        |                       |                                                        |

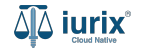

Selecciona el filtro a usar. A continuación, se precargarán todos los criterios almacenados en dicho filtro.

| ۵۵ iurix°                        | Número y/o Sufijo o Carátula                      |                                        |                                     | <b>*</b> | 40 | ?∽⊾ | DIAZ, JOSE - OPERA<br>IDE - LABORAL 1 - LABOI | DOR @   | ~ |
|----------------------------------|---------------------------------------------------|----------------------------------------|-------------------------------------|----------|----|-----|-----------------------------------------------|---------|---|
| LABORAL 1 / MDE - L<br>Expedient | <sub>Laboral 1</sub><br>es - Búsqueda avanzada    |                                        |                                     |          |    |     |                                               |         |   |
| Buscar según datos               | s de:                                             |                                        |                                     |          |    |     |                                               |         |   |
| Actuaciones                      | Pases Partes Representantes Más f                 | iltros 👻                               |                                     |          |    |     | Filtros gu                                    | ardados |   |
| Expedi                           | ientes en estado ACEPTADO 🔒 Elimi                 | nar                                    |                                     |          |    |     |                                               |         |   |
| Actuaciones:                     | Creación desde : 12/6/2024 🟵                      |                                        |                                     |          |    |     |                                               |         |   |
| Pases:                           | Estado: Aceptado 🛞                                |                                        |                                     |          |    |     |                                               |         |   |
| Partes:                          | Vínculo: ACTOR 🛞                                  |                                        |                                     |          |    |     |                                               |         | L |
| Representantes:                  | Vínculo: APODERADO Y PATROCINANTE 🛞               |                                        |                                     |          |    |     |                                               |         |   |
| Hecho                            |                                                   |                                        |                                     |          |    |     |                                               |         |   |
| Expedientes:                     | Tipo de Expediente: Expediente Principal Estado A | dministrativo: Trámite Carácter: Públi | co Secretaría: Secretaria 1 - Ayala |          |    |     |                                               |         |   |
| Datos del hecho:                 | Denuncia desde : 1/1/2017                         |                                        |                                     |          |    |     |                                               |         |   |
| hecho2                           | 2                                                 |                                        |                                     |          |    |     |                                               |         |   |
|                                  |                                                   |                                        | Limpiar Buscar                      |          |    |     |                                               |         |   |

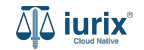

Para confirmar la búsqueda haz clic en **Buscar**.

| ۵ٍ۵ iurix°                       | Número y/o Sufijo o Carátula                                                                                               | <b></b> ~ | • | 40 | ?∨ | DIAZ, JOSE - OPERADOR 🛞 🗸<br>MDE - LABORAL 1 - LABORAL 1 |
|----------------------------------|----------------------------------------------------------------------------------------------------|-----------|---|----|----|----------------------------------------------------------|
| LABORAL 1 / MDE - L<br>Expedient | LABORAL 1<br><b>tes</b> - Búsqueda avanzada                                                                                |           |   |    |    |                                                          |
| Buscar según datos               | is de:                                                                                                    |           |   |    |    |                                                          |
| Actuaciones                      | Pases Partes Representantes Más filtros 🔻                                                                                  |           |   |    |    | Filtros guardados                                        |
| Expedi                           | lientes en estado ACEPTADO 🔒 Eliminar                                                                                      |           |   |    |    |                                                          |
| Actuaciones:                     | Creación desde : 12/6/2024 🛞                                                                                               |           |   |    |    |                                                          |
| Pases:                           | Estado: Aceptado 😒                                                                                                    |           |   |    |    |                                                          |
| Partes:                          | Vínculo: ACTOR 🛞                                                                                                    |           |   |    |    |                                                          |
| Representantes:                  | Vínculo: APODERADO Y PATROCINANTE 🛞                                                                                        |           |   |    |    |                                                          |
| Hecho                            |                                                                                                    |           |   |    |    |                                                          |
| Expedientes:                     | Tipo de Expediente: Expediente Principal Estado Administrativo: Trámite Carácter: Público Secretaría: Secretaria 1 - Ayala |           |   |    |    |                                                          |
| Datos del hecho:                 | Denuncia desde : 1/1/2017                                                                                                  |           |   |    |    |                                                          |
| hecho2                           | .2                                                                                                    |           |   |    |    |                                                          |
|                                  | Limpiar Buscar                                                                                                    |           |   |    |    |                                                          |

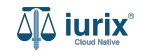

Se presentará un mensaje donde debe indicar si desea incluir expedientes acumulados en el resultado. Seleccione la opción deseada.

| ۵۵ iurix°                     | Número y/o Sufijo o Carátula                       |                                                                             |      | · 🕕 | <b>1</b> | ⊘ ∽ | DIAZ, JOSE - OPERADOR<br>MDE - LABORAL 1 - LABORAL 1 |
|-------------------------------|----------------------------------------------------|-----------------------------------------------------------------------------|------|-----|----------|-----|------------------------------------------------------|
| LABORAL 1 / MDE - I Expedient | LABORAL 1<br>t <b>es</b> - Búsqueda avanzada       |                                                                             |      |     |          |     |                                                      |
| Buscar según datos            | s de:                                              |                                                                             |      |     |          |     |                                                      |
| Actuaciones                   | Pases Partes Representantes Más fi                 | Itros 🔻                                                                     |      |     |          |     | Filtros guardados                                    |
| Expedi                        | ientes en estado ACEPTADO 🔒 Elimin                 |                                                                             |      |     |          |     |                                                      |
| Actuaciones:                  | Creación desde : 12/6/2024 🛞                       | Búsqueda de expedientes                                                     |      |     |          |     |                                                      |
| Pases:                        | Estado: Aceptado 🛞                                 |                                                                             | - 11 |     |          |     |                                                      |
| Partes:                       | Vínculo: ACTOR 🛞                                   | ¿Desea incluir los expedientes acumulados en los resultados de la búsqueda? |      |     |          |     |                                                      |
| Representantes:               | Vínculo: APODERADO Y PATROCINANTE 🛞                | No Sí                                                                       |      |     |          |     |                                                      |
| 🗩 Hecho                       | ,                                                  |                                                                             | -88  |     |          |     |                                                      |
| Expedientes:                  | Tipo de Expediente: Expediente Principal Estado Ad | iministrativo: Trámite Carácter: Público Secretaría: Secretaria 1 - Ayala   |      |     |          |     |                                                      |
| Datos del hecho:              | Denuncia desde : 1/1/2017                          |                                                                             |      |     |          |     |                                                      |
| D hecho2                      | 2                                                  |                                                                             |      |     |          |     |                                                      |
|                               |                                                    | Limpiar                                                                     |      |     |          |     |                                                      |

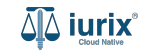

Si los resultados obtenidos son muchos, se presentará un mensaje donde debe indicar si desea refinar la búsqueda. Para incorporar nuevos criterios, haz clic en **Sí**. En cambio, para acceder al detalle de los resultados obtenidos, haz clic en **Quiero ver los resultados**.

| ۵ٍ۵ iurix°                       | ∓ Filtros aplic | ados           |          | ×                            |                |                        |               | ₩ ~ |       | <b>1</b> | ∕? ~ | DIAZ, JOSE - OPERADOR<br>MDE - LABORAL 1 - LABORAL 1 |
|----------------------------------|-----------------|----------------|----------|------------------------------|----------------|------------------------|---------------|-----|-------|----------|------|------------------------------------------------------|
| LABORAL 1 / MDE - LABO           | - Búsqueda      | a avanzada     |          |                              |                |                        |               |     |       |          |      |                                                      |
| Buscar según datos de:           |                 |                |          |                              |                |                        |               |     |       |          |      |                                                      |
| Actuaciones P                    | ases Partes     | Representantes | Más filt | ros 🔻                        |                |                        |               |     |       |          |      | Filtros guardados                                    |
| Título                           |                 |                |          |                              |                | Número actuación desde | Sufi          | jo  | Hasta | ı        |      | Sufijo                                               |
| Creación desde                   |                 | Ē              | Hasta    | Expedientes enco             | ntrados        |                        |               |     |       |          |      | •                                                    |
| Firma desde                      |                 |                | Hasta    | Se encontraron 67 resultados | ¿Desea refinar | la búsqueda?           |               |     |       |          |      | Q                                                    |
| Firmante                         |                 |                |          |                              |                | Sí Quiero ver le       | os resultados | -   |       | _        |      |                                                      |
|                                  |                 |                |          |                              |                |                        |               |     |       |          |      |                                                      |
| Filtros a aplicar                |                 |                |          |                              |                |                        |               |     |       |          |      | Crear filtro                                         |
| Actuaciones:<br>Creación desde : | 1/11/2022 🛞     |                |          |                              |                |                        |               |     |       |          |      |                                                      |
|                                  |                 |                |          |                              | Limpiar        | Buscar                 |               |     |       |          |      |                                                      |

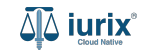

Se listarán los resultados en la bandeja Búsqueda avanzada. Para ver los filtros aplicados haz clic en **Ver filtros**. Para borrarlos y realizar una nueva búsqueda, haz clic en **Borrar**. Si en cambio, deseas modificarlos, haz clic en **Filtros aplicados** de la búsqueda rápida.

| aېة iur         | ix°                    | ≂ Filtı    | ros aplicad | los 🖌 📉 🗙                                                           |         |                 |                                  |                                           |           | LI O V DIAZ.<br>MDE - LABC | JOSE - OPERADOR<br>DRAL 1 - LABORAL 1 |
|-----------------|------------------------|------------|-------------|---------------------------------------------------------------------|---------|-----------------|----------------------------------|-------------------------------------------|-----------|----------------------------|---------------------------------------|
| LABORAL<br>Expe | 1 / MDE - LA<br>diente | a T        | SA DI       | E ENTRADAS - Búsqueda<br>r filtros 🛞 Borrar <                       | Avanzac | la              |                                  |                                           |           | Selecciona                 | Crear -                               |
| Ø Ac            | ciones 🗸               | 🗘 Actualiz | ar          |                                                                     |         |                 |                                  |                                           |           |                            |                                       |
|                 | Тіро                   | Número     | Sufijo      | Carátula                                                            | Estado  | Carácter        | Secretaría                       | Ubicación actual                          | Pendiente | Radicación actual          | Inscripción                           |
|                 | EXP                    | 27534241   | 24          | BONOMO CATALINA C/ GENGARELLI<br>ALEJANDRO S/ COBRO DE PESOS        | Рере    | Público         | Secretaria 1 - Ayala             | MDE - LABORAL 1 - San Luis -<br>LABORAL 1 | No        | JUZGADO EN LO LABORAL N    | RO1                                   |
|                 | EXP                    | 3455091    | 24          | CREDITO YA S.A. C/ PEREZ, JUAN PABLO<br>S/ COBRO DE PESOS           | Рере    | Carátula Oculta | Secretaria 0 - La1               | MDE - LABORAL 1 - San Luis -<br>LABORAL 1 | No        | JUZGADO EN LO LABORAL N    | RO1                                   |
|                 | EXP                    | 98712365   | 22          | SANCHEZ EDUARDO C/ PRINCIPATO<br>ANDREA S/ COBRO DE PESOS - LABORAL | Рере    | Reservado       | Secretaria 1 - Ayala             | MDE - LABORAL 1 - San Luis -<br>LABORAL 1 | No        | JUZGADO EN LO LABORAL N    | RO1 1                                 |
|                 | EXP                    | 70740      | 9           | TLEVO RENDICION DE TRANSPORTE<br>ESCOLAR RURAL DE LA SOCIEDAD       | Trámite | Público         | Secretaria 1 - M.C.<br>Rodriguez | MDE - LABORAL 1 - San Luis -<br>LABORAL 1 | No        | JUZGADO EN LO LABORAL N    | RO1                                   |
|                 | EXP                    | 1239874    | 24          | DOMINGUEZ NICOLAS C/ MORANDI<br>CAROLINA S/ COBRO DE PESOS          | Рере    | Público         | Secretaria 1 - Ayala             | MDE - LABORAL 1 - San Luis -<br>LABORAL 1 | No        | JUZGADO EN LO LABORAL N    | RO1                                   |
|                 | EXP                    | 123456     | 24          | NICOLE - LABORAL                                                    | Рере    | Reservado       | Secretaria 1 - Ayala             | MDE - LABORAL 1 - San Luis -<br>LABORAL 1 | No        | JUZGADO EN LO LABORAL N    | RO1                                   |
|                 | EXP                    | 3453597    | 12          | HONGUI PEDRO -Cargo Provisorio                                      | Рере    | Reservado       | Secretaria 0 - La1               | MDE - LABORAL 2 - San Luis -<br>LABORAL 2 |           | JUZGADO EN LO LABORAL N    | RO2                                   |
|                 | EXP                    | 1234567    | 24          | ZEVALLOS-LABORAL                                                    | Рере    | Público         | Secretaria 1 - Ayala             | MDE - LABORAL 1 - San Luis -<br>LABORAL 1 | No        | JUZGADO EN LO LABORAL N    | RO1                                   |
|                 | EXP                    | 6080017    | 12          | OTROS - CARGO PROVISORIO X3                                         | Trámite | Público         | Secretaria 0 - La1               | DESPACHO - San Luis - LABORAL<br>1        | No        | JUZGADO EN LO LABORAL N    | RO1                                   |
|                 | EXP                    | 74178      | 9           | TLEVA RENDICION DE CUENTAS DE                                       | Trámite | Público         | Secretaria 1 - M.C.<br>Rodriguez | MDE - LABORAL 1 - San Luis -<br>LABORAL 1 | No        | JUZGADO EN LO LABORAL N    | RO1                                   |
| -               | FXP                    | 3453849    | 13          | GARCIA AGUSTIN VS v - Ralance Municipa                              | Pene    | Público         | Secretaria 3 - Leotta            | MDE - LABORAL 1 - San Luis -              | No        |                            | RO1                                   |

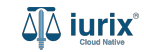

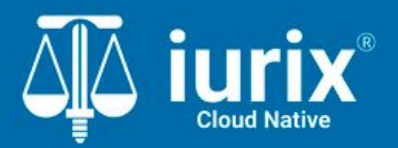

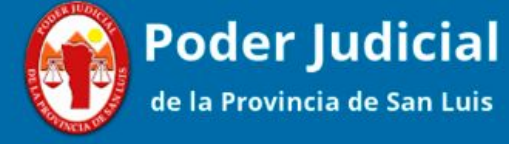

Versión 1.0.0 | Fecha 01/08/2024

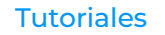